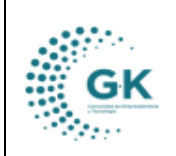

PRESUPUESTO

#### **MODULO: PRESUPUESTO**

### **OPCION:** CREAR PARTIDAS

#### **OBJETIVO:**

Permitir la creación de partidas de forma correcta

#### **PROCEDIMIENTO:**

Para crear una partida en el sistema vamos a realizar los siguientes pasos:

1. Luego de la creación de periodo nos dirigimos a la pestaña de CREACION DE PARTIDAS

| GK-Gestiona ≡          | INICIO     | PRESUPUESTO 1791905911001 CORPORACIÓN DE PROM  | IOCIÓN ECONÓMICA CONQUITO | July 29, 2024, 11:57 am Lo | ogin PYN |
|------------------------|------------|------------------------------------------------|---------------------------|----------------------------|----------|
|                        | /          |                                                | GESTION PRESU             | IPUESTARIA                 |          |
| Creacion de Partidas   | III INGRE  | IOS & GASTOS ACREACION/ACTUALIZACION PERIODO I | PRESUPUESTARIO            |                            |          |
| Creacion de p          | partida    | S                                              |                           |                            |          |
| + Nueva partida        | 2024       | ∽ SELECCIO                                     | NE EL TIPO DE PRESUPUESTO | ~                          |          |
| CREACION DE PARTIDAS   | PRESUPUES  | TARIA                                          |                           |                            |          |
| Definir Partida INGRES | 50         |                                                |                           | Definir Partida GASTO      |          |
|                        | Grupo      | [ 01. Seleccione grupo presupuestaria ]        | ~                         | Funcion/Programa           | PO       |
|                        | Items      |                                                | ~                         | Proyecto                   | PY       |
|                        | Subitem    | Subltem es requerido                           |                           | Actividad                  | AU       |
|                        | Fuente     | [ 000. Seleccione la Fuente ]                  | ~                         | Grupo                      | [0       |
| De                     | escripcion | Descripcion es requerido                       |                           | ltem                       | [0       |

2. Seleccionamos en nueva partida y el tipo de partida que vamos a utilizar ya sea de **INGRESO** o **GASTO** así procedemos a llenar la información requerida.

| GK-Gestiona = INICIO                                   | PRESUPUESTO 1791905911001 CORPORACIÓN  | N DE PROMOCIÓN ECONÓMICA CONQUIT                                                  | D July 29, 2024, 11:57 am Lo | ain PYME Periodo: 2024 🔅                                                         |
|--------------------------------------------------------|----------------------------------------|-----------------------------------------------------------------------------------|------------------------------|----------------------------------------------------------------------------------|
|                                                        |                                        | GESTION PRES                                                                      | UPUESTARIA                   |                                                                                  |
| Creacion de Partidas                                   | SOS Ø GASTOS ACREACION/ACTUALIZACION   | N PERIODO PRESUPUESTARIO                                                          |                              |                                                                                  |
| Creacion de partida                                    | S                                      |                                                                                   |                              |                                                                                  |
| + Nueva partida 2024<br>CREACION DE PARTIDAS PRESUPUES | TARIA                                  | SELECCIONE EL TIPO DE PRESUPUESTO<br>SELECCIONE EL TIPO DE PRESUPUESTO<br>INGRESO | ~                            |                                                                                  |
| Definir Partida INGRESO                                |                                        | GASIO                                                                             | Definir Partida GASTO        |                                                                                  |
| Grupo                                                  | [01. Seleccione grupo presupuestaria ] | ~                                                                                 | Funcion/Programa             | P01 DESARROLLO ECONOMICO LOCAL                                                   |
| items                                                  |                                        | ~                                                                                 | Proyecto                     | PY1 OECOL - Ampliación de oportunidades de empleabilidad a través de programas d |
| Subitem                                                | Subitem es requerido                   |                                                                                   | Actividad                    | AUP-A1 AUP-A1 Aperturar nuevas unidades productivas agropecuarias de escala urba |
| Fuente                                                 | [ 000. Seleccione la Fuente ]          | ~                                                                                 | Grupo                        | [01. Seleccione grupo presupuestaria]                                            |
| Descripcion                                            | Descripcion es requerido               |                                                                                   | item                         | [01. Seleccione grupo presupuestaria]                                            |
|                                                        |                                        |                                                                                   | Fuente Financiamiento        | 001 Recursos Municipales                                                         |
|                                                        |                                        |                                                                                   | Descripcion                  | Descripcion es requerido                                                         |
|                                                        |                                        |                                                                                   | PARTIDA GASTO                | PARTIDA GASTO es requerido                                                       |

- En el caso de haber elegido Ingreso verificaremos que la columna de gastos se nos bloqueara y en el caso de elegir gastos de la misma manera la columna de ingresos de nos bloqueara.

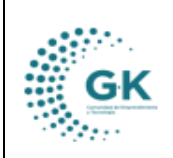

|                                   |                                                      | GESTION PRES | UPUESTARIA             |                                                                                                    |
|-----------------------------------|------------------------------------------------------|--------------|------------------------|----------------------------------------------------------------------------------------------------|
| Creacion de Partidas              |                                                      |              |                        |                                                                                                    |
|                                   |                                                      |              |                        |                                                                                                    |
| Creacion de partidas              |                                                      |              |                        |                                                                                                    |
| + Nueva partida 2024              | ✓ INGRESO                                            |              |                        |                                                                                                    |
| CREACION DE PARTIDAS PRESUPUESTAR | Α                                                    |              |                        |                                                                                                    |
|                                   |                                                      |              |                        | •                                                                                                    |
| Definir Partida INGRESO           |                                                      |              | Definir Particla GASTO | © −                                                                                                    |
|                                   |                                                      |              |                        |                                                                                                    |
| Grup                              | 11 IMPUESTOS                                         | ~            | Function/Programa      | P01 DESARROLLO ECONOMICO LOCAL                                                                          |
| lterr                             | 110102 A la Utilidad por la Venta de Predios Urbanos | ~            | Proyecto               | PY1 OECOL - Ampliación de oportunidades de empleabilidad a través de programas de capacitación y de ori |
| Subiter                           | 110102001                                            |              | Actividad              | <b>v</b>                                                                                                |
| Fuent                             | 001 Recursos Municipales                             | ~            | Grupo                  | <b>~</b>                                                                                                |
| Descripcio                        | A la Utilidad por la Venta de Predios Urbanos        |              | Item                   | <b>~</b>                                                                                                |
|                                   |                                                      |              | Fuente Financiamiento  | <b>v</b>                                                                                                |
|                                   |                                                      |              | Descripcion            | Descripcion es requerido                                                                                |
|                                   |                                                      |              | PARTIDA GASTO          | PARTIDA GASTO es requerido                                                                              |

- Para los ingresos (Seleccionamos un GRUPO, el ITEM, el SUBITEM se colocará con relación al GRUPO y al ITEM, elegimos la FUENTE de financiamiento y automáticamente se colocará la DESCRIPCIÓN).

GESTION PRESUPUESTARIA

| Creacion de Partidas  | INGRESOS         |                                                      |   |                        |                                                                                                    |  |
|-----------------------|------------------|------------------------------------------------------|---|------------------------|----------------------------------------------------------------------------------------------------|--|
|                       |                  |                                                      |   |                        |                                                                                                    |  |
| Creacion de           | partidas         |                                                      |   |                        |                                                                                                    |  |
| + Nueva partida       | 2024             | ✓ INGRESO                                            |   | ~                      |                                                                                                    |  |
| CREACION DE PARTIDA   | S PRESUPUESTARIA |                                                      |   |                        |                                                                                                    |  |
|                       |                  |                                                      |   | D. 5 - 0 - C + C + T 0 |                                                                                                    |  |
| Definir Partida INGRI | ESO              |                                                      |   | Definir Partida GASTO  |                                                                                                    |  |
|                       | Grupo            | 11 IMPLIESTOS                                        | ~ | Function/Programa      | P01 DESARROLLO ECONOMICO LOCAL                                                                            |  |
| ·                     | Items            | 110102 A la Utilidad por la Venta de Predios Urbanos | ~ | Proyecto               | PY1 OECOL - Ampliación de oportunidades de empleabilidad a través de programas de capacitación y de ori 💙 |  |
|                       | Subitem          | 110102001                                            |   | Actividad              | ×                                                                                                    |  |
|                       | Fuente           | 001 Recursos Municipales                             | ~ | Grupo                  | ×                                                                                                    |  |
|                       | Descripcion      | A la Utilidad por la Venta de Predios Urbanos        |   | ltern                  | ×                                                                                                    |  |
|                       |                  |                                                      |   | Fuente Financiamiento  | ~                                                                                                    |  |
|                       |                  |                                                      |   | Descripcion            | Descripcion es requerido                                                                                  |  |
|                       |                  |                                                      |   | PARTIDA GASTO          | PARTIDA GASTO es requerido                                                                                |  |

- Para los gastos (Seleccionamos un FUNCION/PROGRAMA, seleccionamos la actividad, ACTIVIDAD, el GRUPO, el ITEM, la FUENTE FINANCIAMIENTO, automáticamente se coloca la DESCRIPCION de la partida y PARTIDA GASTO, pues esto nos otorgara una previsualización de la partida creada.

|                        |                |               |                                      | GEST       | ION PRE | SUPUESTARIA            |                                                                                                    |   |
|------------------------|----------------|---------------|--------------------------------------|------------|---------|------------------------|----------------------------------------------------------------------------------------------------|---|
| Creacion de Partidas   | INGRESOS       | @ GASTOS      | CREACION/ACTUALIZACION PERIODO PRESU | UPUESTARIO |         |                        |                                                                                                    |   |
|                        |                |               |                                      |            |         |                        |                                                                                                    |   |
| Creacion de J          | partidas       |               |                                      |            |         |                        |                                                                                                    |   |
| + Nueva partida        | 2024           |               | ♥                                    | GASTO      |         | ~                      |                                                                                                    |   |
| CREACION DE PARTIDAS   | PRESUPUESTARIA |               |                                      |            |         |                        |                                                                                                    |   |
| Definir Particla INGRE | 50             |               |                                      |            |         | Definir Particla GASTO |                                                                                                    |   |
|                        |                |               |                                      |            |         |                        |                                                                                                    |   |
|                        | Grupo          |               |                                      |            | ~       | Funcion/Programa       | P01 DESARROLLO ECONOMICO LOCAL                                                                          | • |
|                        | Items          |               |                                      |            | ~       | Proyecto               | PY1 OECOL - Ampliación de oportunidades de empleabilidad a través de programas de capacitación y de ori | ~ |
|                        | Subltem        | Subitem es re | querido                              |            |         | Actividad              | OECOL-A2 OECOL-A2 Ejecutar los Servicios de potenciación de empleabilidad                               | ~ |
|                        | Fuente         |               |                                      |            | ~       | > Grupo                | 53 BIENES Y SERVICIOS DE CONSUMO                                                                        | ~ |
|                        | Descripcion    | Descripcion e | s requerido                          |            |         | + Item                 | 530212 Investigaciones profesionales y Examenes de Laboratorio                                          | ~ |
|                        |                |               |                                      |            |         | Fuente Financiamiento  | 001 Recursos Municipales                                                                                | ~ |
|                        |                |               |                                      |            |         | Descripcion            | Investigaciones profesionales y Examenes de Laboratorio                                                 |   |
|                        |                |               |                                      |            |         | PARTIDA GASTO          | P01PY1OECOL-A2530212001                                                                                 |   |
|                        |                |               |                                      |            |         | L                      |                                                                                                    |   |

2.1. Para la revisión de las partidas realizadas seleccionamos en **INGRESOS O GASTOS** de acuerdo con la que queremos revisar

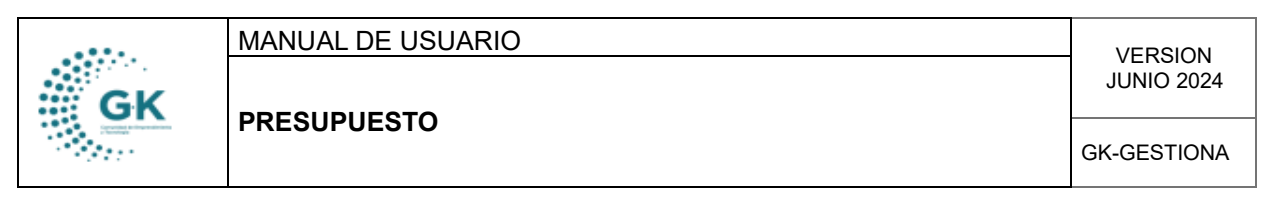

# INGRESOS

|                      | 4        |          | GESTION PRESUPUESTARIA                        |
|----------------------|----------|----------|-----------------------------------------------|
| Creacion de Partidas | INGRESOS | S GASTOS | CREACION/ACTUALIZACION PERIODO PRESUPUESTARIO |

Luego seleccionamos la fuente de financiamiento, el grupo presupuestario y clic en buscar, asi apareceran todas las partidas de ingreso que se han ingresado

|                                                                                         |                                                                                                    |                                                                                                    | GESTION                                                                                                    | PRESUPU                                                                                                  | ESTARIA                                                                                   |                                                             |                                                   |                                                                                                    |                                                                          |
|-----------------------------------------------------------------------------------------|----------------------------------------------------------------------------------------------------|----------------------------------------------------------------------------------------------------|----------------------------------------------------------------------------------------------------|----------------------------------------------------------------------------------------------------|-------------------------------------------------------------------------------------------|-------------------------------------------------------------|---------------------------------------------------|----------------------------------------------------------------------------------------------------|--------------------------------------------------------------------------|
| reacion de Partidas                                                                     | INGRESOS                                                                                                    |                                                                                                    | ACION PERIODO PRESUPL                                                                                                    | JESTARIO                                                                                                 |                                                                                           |                                                             |                                                   |                                                                                                    |                                                                          |
|                                                                                         |                                                                                                    | 1                                                                                                    | •                                                                                                    |                                                                                                    |                                                                                           | 1                                                           |                                                   |                                                                                                    |                                                                          |
|                                                                                         |                                                                                                    | /                                                                                                    |                                                                                                    |                                                                                                    |                                                                                           | -                                                           |                                                   |                                                                                                    |                                                                          |
|                                                                                         | 2024                                                                                                    | 000. Fuente de Financiamiento                                                                                            | ♥ 00,                                                                                                    | Grupo Presupue                                                                                           | stario                                                                                    | ~                                                           |                                                   | Q Buscar                                                                                                |                                                                          |
| C> conq                                                                                 | uito                                                                                                    | CED                                                                                                    | 1<br>PRESUPU<br>ULA PRESUPUESTARIA                                                                                                    | 79190591100<br>ESTO ( PERIOE<br>DE INGRESOS                                                              | 1<br>DO 2024 )<br>POR UNIDAD EJE                                                          | CUTORA                                                      |                                                   | FECHA 2024-06-<br>USUARIO PYME<br>REPORTE                                                               | -12                                                                      |
| C> CONQ                                                                                 | uito<br>Partida Ingreso                                                                                                    | CED                                                                                                    | 1<br>PRESUPU<br>ULA PRESUPUESTARIA<br>Inicial                                                                                                    | 79190591100<br>ESTO ( PERIOE<br>DE INGRESOS<br>Reformas                                                  | 1<br>DO 2024 )<br>POR UNIDAD EJEC<br>Codificado                                           | CUTORA                                                      | Recaudado                                         | FECHA 2024-06-<br>USUARIO PYME<br>REPORTE<br>Saldo Devengar                                             | 12<br>Saldo Por Recaudar                                                 |
| Partida<br>140399001002                                                                 | Partida Ingreso<br>Otros Servicios Técni                                                                                                | CED                                                                                                    | 1 PRESUPU ULA PRESUPUESTARIA Inicial 4,200.00                                                                                                    | 791905911001<br>ESTO ( PERIOE<br>DE INGRESOS<br>Reformas<br>0.00                                         | 1<br>DO 2024 )<br>POR UNIDAD EJE<br>Codificado<br>4,200.00                                | CUTORA<br>Devengado<br>0.00                                 | Recaudado<br>0.00                                 | FECHA 2024-06-<br>USUARIO PYME<br>REPORTE<br>Saldo Devengar<br>4,200.00                                 | Saldo Por Recaudar                                                       |
| Partida<br>140399001002<br>170101001002                                                 | Partida Ingreso<br>Otros Servicios Técni<br>Intereses diarios y pa                                                                      | CED<br>cos y Especializados<br>or inversiones                                                                            | 1<br>PRESUPU<br>ULA PRESUPUESTARIA<br>Inicial<br>4,200.00<br>2,000.00                                                                                                    | 791905911001<br>ESTO ( PERIOE<br>DE INGRESOS<br>Reformas<br>0.00<br>0.00                                 | 1<br>DO 2024 )<br>POR UNIDAD EJER<br>Codificado<br>4,200.00<br>2,000.00                   | CUTORA<br>Devengado<br>0.00<br>0.00                         | Recaudado<br>0.00<br>0.00                         | FECHA 2024-06-<br>USUARIO PYME<br>REPORTE<br>Saldo Devengar<br>4,200.00<br>2,000.00                     | 12<br>Saldo Por Recaudar<br>0.00<br>0.00                                 |
| Partida<br>140399001002<br>170101001002<br>170404001002                                 | Partida Ingreso<br>Otros Servicios Técni<br>Intereses diarios y po<br>Multas por Incumplin                                              | CED<br>cos y Especializados<br>or inversiones<br>mientos de Contratos y otros                                            | 1<br>PRESUPU<br>ULA PRESUPUESTARIA<br>Inicial<br>4,200.00<br>2,000.00<br>100.00                                                                                                    | 79190591100<br>ESTO ( PERIOE<br>DE INGRESOS<br>Reformas<br>0.00<br>0.00<br>0.00                          | 1<br>DO 2024 )<br>POR UNIDAD EJEC<br>Codificado<br>4,200.00<br>2,000.00<br>100.00         | CUTORA<br>Devengado<br>0.00<br>0.00<br>0.00                 | Recaudado<br>0.00<br>0.00<br>0.00                 | FECHA 2024-06-<br>USUARIO PYME<br>REPORTE<br>Saldo Devengar<br>4,200.00<br>2,000.00<br>100.00           | 12<br>Saldo Por Recaudar<br>0.00<br>0.00<br>0.00                         |
| Partida<br>140399001002<br>170101001002<br>170404001002<br>190201001002                 | Partida Ingreso<br>Otros Servicios Técni<br>Intereses diarios y pe<br>Multas por Incumplii<br>Indemnizaciones por                       | CED<br>cos y Especializados<br>or inversiones<br>inientos de Contratos y otros<br>• Siniestros                           | 1 PRESUPU ULA PRESUPUESTARIA Inicial 2,00.00 2,000.00 100.00 0,000 0,000 | 791905911001<br>ESTO ( PERIOE<br>DE INGRESOS<br>Reformas<br>0.00<br>0.00<br>0.00<br>0.00                 | 1<br>DO 2024.)<br>POR UNIDAD EJEC<br>Codificado<br>4,200.00<br>2,000.00<br>100.00<br>0.00 | CUTORA<br>Devengado<br>0.00<br>0.00<br>0.00<br>0.00<br>0.00 | Recaudado<br>0.00<br>0.00<br>0.00<br>0.00         | FECHA 2024-06-<br>USUJARIO PYME<br>REPORTE<br>Saldo Devengar<br>4,200.00<br>2,000.00<br>100.00<br>0,000 | 12<br>Saldo Por Recaudar<br>0.00<br>0.000<br>0.000<br>0.000              |
| Partida<br>140399001002<br>170101001002<br>170404001002<br>190201001002<br>190299001002 | Partida Ingreso<br>Otros Servicios Técni<br>Intereses diarios y pr<br>Multas por Incumpli<br>Indemnizaciones por<br>Otras Indemnizacion | CED<br>cos y Especializados<br>or inversiones<br>mientos de Contratos y otros<br>Sínietros<br>es y Valores no Reclamados | 1 PRESUPU ULA PRESUPUESTARIA Inicial 2,000,00 2,000,00 0,000 0,000 | 791905911001<br>ESTO ( PERIOE<br>DE INGRESOS<br>Reformas<br>0.00<br>0.00<br>0.00<br>0.00<br>0.00<br>0.00 | Codificado<br>4,200.00<br>2,000.00<br>0,000<br>0,000<br>0,000<br>0,000<br>0,000<br>0,000  | Devengado<br>0.00<br>0.00<br>0.00<br>0.00<br>0.00<br>0.00   | Recaudado<br>0.00<br>0.00<br>0.00<br>0.00<br>0.00 | FECHA 2024-06-<br>USUJARIO PYME<br>REPORTE<br>Saldo Devengar<br>4,200.00<br>2,000.00<br>100.00<br>0,000 | 12<br>Saldo Por Recaudar<br>0.00<br>0.00<br>0.00<br>0.00<br>0.00<br>0.00 |

## GASTOS

Clic en gastos

|                      |              |          | GESTION PRESUPUESTARIA                        |
|----------------------|--------------|----------|-----------------------------------------------|
| Creacion de Partidas | III INGRESOS | Ø GASTOS | CREACION/ACTUALIZACION PERIODO PRESUPUESTARIO |
|                      |              |          |                                               |

Luego seleccionar la función, actividad presupuestaria, grupo y la fuente de financiamiento.

| reacion de Parti                      | idas INGRESOS                                                                  | & GASTOS                 | GESTION                                               |                                                                                               | IA                                |                    |                    |                                      |                                              |        |            |
|---------------------------------------|--------------------------------------------------------------------------------|--------------------------|-------------------------------------------------------|-----------------------------------------------------------------------------------------------|-----------------------------------|--------------------|--------------------|--------------------------------------|----------------------------------------------|--------|------------|
|                                       | -                                                                              | - /                      | 1                                                     |                                                                                               | 1                                 |                    |                    | +                                    |                                              |        |            |
| 00. Funcion - F                       | Programa                                                                       | ~                        | 00. Actividad Presupuestaria                          | ♥ 00. Grupo Pre                                                                               | supuestario                       | •                  | - 000. Fuente de F | Financiamien 💊                       | ·                                            |        |            |
| C> cor                                | Partida Ingreso                                                                |                          | CORPORACION DE PR<br>PRESUPU<br>CEDULA PRESUPUESTARI. | OMOCION ECONOMIC<br>1791905911001<br>IESTO ( PERIODO 2024 )<br>A DE GASTOS POR UNI<br>Inicial | A CONQUI<br>DAD EJECU<br>Reformas | TORA<br>Codificado | Certificaciones    | FECH.<br>USUA<br>REPO<br>Compromisos | A 2024-06-12<br>RIO PYME<br>RTE<br>Devengado | Pagado | Disponible |
| P01-PY1-<br>OECOL-A1-<br>73010500-001 | Telecomunicaciones ( ACF                                                       | -T.10)                   |                                                       | 770.00                                                                                        | 0.00                              | 770.00             | 550.16             | 0.00                                 | 0.00                                         | 0.00   | 219.8      |
| P01-PY1-<br>OECOL-A1-<br>73040400-001 | Maquinarias y Equipos (Instalación, Mantenimiento y Reparaciones) ( ACF-T.12 ) |                          |                                                       | 500.00                                                                                        | 0.00                              | 500.00             | 0.00               | 0.00                                 | 0.00                                         | 0.00   | 500.00     |
| P01-PY1-<br>OECOL-A1-                 | Herramientas (Instalación,                                                     | , Mantenimiento <u>)</u> | ( Reparaciones) ( ACF-T.13 )                          | 200.00                                                                                        | 0.00                              | 200.00             | 0.00               | 0.00                                 | 0.00                                         | 0.00   | 200.00     |